# Sending Wire Transfers via Online Banking

HarborOne Business Online banking offers the ability for Business customers to complete a Wire Transfer either Domestic or International within the Online banking Service.

### Wire Transfer Guidelines

Wire transfers must be completed and submitted to HarborOne by 4:00pm Monday through Friday. Wire transfers entered after 4:00pm or on Saturday, Sunday or a bank holiday will process the following business day.

HarborOne will set the company limit equal to the amount requested by the client. Once this limit is established, online banking "Administrators" can control additional user access and set individual limits that are specific to each user. All users with the authority to process and/or approve a wire transfer must receive a security token from HarborOne. These tokens are unique to each user and users will be unable to access the Wires module without one.

### Accessing the Wires Module

| Accessing the Wire Module with a soft token        | Accessing the Wire Module with a hard token        |
|----------------------------------------------------|----------------------------------------------------|
|                                                    |                                                    |
|                                                    |                                                    |
| After logging in to Online Banking, select the     | After logging in to Online Banking, select the     |
| 'WIRE' tab at the top of the page. A prompt for a  | 'WIRE' tab at the top of the page. A prompt for a  |
| passcode will appear and you can access this       | passcode will appear and this passcode consists of |
| passcode by opening the RSA SecurID app on         | your assigned four-digit personal identification   |
| your mobile device (after you have successfully    | number (PIN), followed by the string of numbers    |
| enrolled your security token) and entering in your | displayed on your Security Token. If you enter the |
| four-digit PIN. If you enter the passcode in       | passcode in incorrectly, wait until the token      |
| incorrectly, wait until the timer (seconds         | refreshes and a new string of numbers displays—    |
| remaining) hits 0 and a new passcode is            | and then try again. Three failed attempts will     |
| generated. Three failed attempts will result in a  | result in a lockout and you will be required to    |
| lockout and you will be required to contact        | contact HarborOne for assistance.                  |
| HarborOne for assistance.                          |                                                    |
|                                                    |                                                    |

| To protect the security | of your information, your financi | ial institution requires authentication of your identity before allowing access to this feature. |  |
|-------------------------|-----------------------------------|--------------------------------------------------------------------------------------------------|--|
|                         |                                   |                                                                                                  |  |
| Pass Code:              |                                   |                                                                                                  |  |
|                         |                                   |                                                                                                  |  |
|                         |                                   |                                                                                                  |  |
|                         |                                   |                                                                                                  |  |

Types of Wire Transfers

There are three options from the Wire dropdown to choose from to initiate a wire transfer: **Single Wire**, **Multiple Wires** or **One-Time Wires** 

| Wires 🗸        |
|----------------|
| Wire Payees    |
| Single Wire    |
| Multiple Wires |
| Wire Activity  |
| One-Time Wire  |

Single Wire: Process a single wire transfer by selecting an existing Payee

Multiple Wires: Process multiple wire transfers by choosing from a list of your existing Payees

**One-Time Wire:** Process a wire transfer by manually entering in the Payee's information. The system will not save the Payee for future use as this module is intended for one-time transfers

#### **Creating Wire Payees**

By adding a Wire Payee, the system will save the recipient's information for use on the Single Wire and Multiple Wire option. You can remove a Payee at any time by clicking the delete icon, or edit their information by clicking the edit icon next to their name.

From the 'Wire Payees' option, click 'Add a Payee'

#### Note: When adding an international payee, the Payee Financial Institution Number Type must be 'BIC'

| Payee Details                                        | Payee Financial Institution                                          |
|------------------------------------------------------|----------------------------------------------------------------------|
| * Payee Type                                         | * Institution Number Type                                            |
| Domestic ~                                           | ABA ~                                                                |
| Payee Information                                    | * Institution Name                                                   |
| * Nickname                                           | Institution Routing #                                                |
| * Payee Name                                         | Address Line 1                                                       |
| Email Address                                        | Address Line 2                                                       |
| Send email when wire status is changed to Downloaded |                                                                      |
| * Account Number                                     | * City                                                               |
|                                                      |                                                                      |
| * Confirm Account Number                             | ~ State                                                              |
| * France                                             |                                                                      |
| Domestic      Foreign                                |                                                                      |
| * Address Line 1                                     | Intermediary Financial Institution (optional for International Wire) |
| Address Line 2                                       | This payee requires intermediary financial institution               |
| Address Line 3                                       | Cancel Save                                                          |
| * City                                               |                                                                      |
| * State                                              |                                                                      |
| * ZIP Code                                           |                                                                      |
| Enter in all of the required information marked      | by an asterisk and click 'Save'.                                     |

## Initiating a Wire Transfer

From the Single Wire, Multiple Wires or One-Time Wire tabs, simply enter in the required information marked by an asterisk and click 'Submit. *Additional information required for International Wires can be included in the 'Wire Details' field.* 

## <u>Single Wire</u>

# Single Wire

| * Payee               |         |   |  |
|-----------------------|---------|---|--|
| Domestic ~            |         |   |  |
| Notify Payee          |         |   |  |
| No                    |         |   |  |
| * Funding Account     |         |   |  |
| — Select a Funding Ad | count — | ~ |  |
| * USD Amount          |         |   |  |
|                       |         |   |  |
| * Date                |         |   |  |
| MM/DD/YYYY            |         |   |  |
| Wire Details          |         |   |  |
| Testing               |         |   |  |
|                       |         | I |  |
| Cancel                | Submit  |   |  |

### **Multiple Wires**

| ayee Nickname              | Payee Name            | Notify Payee | Wire Date  |   |
|----------------------------|-----------------------|--------------|------------|---|
| Domestic                   | Domestic Example      |              | 04/04/2022 | 图 |
| kcount:                    | Amount: Last: N/A : 1 | \$13.61      |            |   |
| Memo:                      |                       |              |            |   |
| nternational               | International Example |              | 04/04/2022 | 8 |
| Account: 00 HOHRD OF SUBER | Amount: Last: N/A : 5 | 3.00         |            |   |
| Memo:                      |                       |              |            |   |
| fest Multiple Wires        | Multiple              |              | 04/04/2022 | 8 |
| Account:                   | Amount: Last: N/A : ! | A/A          |            |   |
| Memo:                      |                       |              |            |   |

# **One-Time Domestic Wire**

| Funding Account   - Select a Funding Account                                                                                                    | ne-Time Wire                                         | * State                                      |
|----------------------------------------------------------------------------------------------------|------------------------------------------------------|----------------------------------------------|
| - Select & Funding Account -   - Select & Funding Account -   - Select & Funding Account -   - Select & Funding Account -   - Select & Funding Account -   - Select & Funding Account -   - Select & Funding Account -  - Select & Funding Account -  - Select & Funding -  - Select & Funding -  - S                                                                              | ding Account                                         | * ZIP Code                                   |
| mount   ste   MDD/YYY   ste   MDD/YYY   mo   intermediary Financial Institution (optional<br>is stow Details   Myee Information   type Type   omestic   ype Name   intermediary Financial Institution (optional<br>is stow Details                                                                                                    | Select a Funding Account — 🗸 🗸 🗸 🗸                   |                                              |
| ate   MDD/WYY   mo   mo   Instruction Number   mo   Instruction Number   mo   Instruction Number   mo   Instruction Number   mo   Instruction Number   mo   Instruction Number   Instruction Number <td>ount</td> <td>Payee Financial Institution</td>                                                                                                    | ount                                                 | Payee Financial Institution                  |
| ABA   IM/DD/YYY   mo   mo   mo   Institution Number   institution Number   ayee Information   ayee Type   bomestic   ayee Name   institution Number   institution Number  <                                                                                                    |                                                      | * Institution Number Type                    |
| M/DD/YYYY   mo   mo   Institution Name   Institution Number   Institution Number   Image Information   ayee Type   omestic   omestic   agee Name   Image State   Send email when wire status is changed to Downloaded   Send email when wire status is changed to Downloaded   scount Number   Image State   Image State   Image                                                                                                    | e                                                    | ABA ~                                        |
| In the set of the set of the set             | I/DD/YYYY                                            | * Institution Name                           |
| Institution Number  ayee Information  ayee Type  omestic  ayee Name  send email when wire status is changed to Downloaded  count Number  send email when wire status is changed to Downloaded  count Number  send email when wire status is changed to Downloaded  count Number  Send email when wire status is changed to Downloaded  count Number  Send email when wire status is changed to Downloaded  count Number  Send email when wire status is changed to Downloaded  count Number  Send email when wire status is changed to Downloaded  count Number  Send email when wire status is changed to Downloaded  count Number  Send email when wire status is changed to Downloaded  count Number  Send email when wire status is changed to Downloaded  count Number  Send email when wire status is changed to Downloaded  Send email when wire status is changed to Downloaded  Count Number  Send email when wire status is changed to Downloaded  Count Number  Send email when wire status is changed to Downloaded  Send email when wire status is changed to Downloaded  Send email when wire status | 0                                                    |                                              |
| ayee Information   ayee Type   lomestic   ayee Name   ayee Name   send email when wire status is changed to Downloaded   'Send email when wire status is changed to Downloaded   ccount Number   onfirm Account Number   address Line 1   Intermediary Financial Institution (optional is show Details                                                                                                    |                                                      | Institution Number                           |
| ayee Information   ayee Type   bomestic   ayee Name   ayee Name   Send email when wire status is changed to Downloaded   Send email when wire status is changed to Downloaded   ccount Number   onfirm Account Number   onfirm Account Number   ddress Line 1   Intermediary Financial Institution (optional listitution)   Show Details                                                                                                    |                                                      | * Address Line 1                             |
| Address Line 2   Domestic   Payee Name                                                                                                    | ee Information                                       |                                              |
| Domestic   Payee Name   Image: status is changed to Downloaded   Send email when wire status is changed to Downloaded   Image: status is changed to Downloaded   Image: status                                                                                                    | ее Туре                                              | Address Line 2                               |
| ayee Name * City                                                                                                    | mestic ~                                             |                                              |
| Send email when wire status is changed to Downloaded   Send email when wire status is changed to Downloaded   * State   * 2IP Code   Confirm Account Number   Confirm Account Number   Show Details   Address Line 1   Intermediary Financial Institution (optional institution (optional institution institution (optional institution institution (optional institution institution (optional institution institution                                                                                                    | ee Name                                              | * City                                       |
| Send email when wire status is changed to Downloaded  Account Number  Tonfirm Account Number  Confirm Account Number  Confirm  |                                                      |                                              |
| ccount Number     * ZIP Code       onfirm Account Number     Receiving Financial Institution (optional       ddress Line 1     Intermediary Financial Institution (optional       ddress Line 1     Intermediary Financial Institution (optional                                                                                                    | Send email when wire status is changed to Downloaded | * State                                      |
| Intermediary Financial Institution (optional link)       Intermediary Financial Institution (optional link)       Intermediary Financial Institution (optional link)                                                                                                    | ount Number                                          | * ZIP Code                                   |
| Implified Account Number     Receiving Financial Institution (optional       Implified Account Number     Institution (optional       Implified Account Number     Intermediary Financial Institution (optional       Implified Account Number     Intermediary Financial Institution (optional                                                                                                    |                                                      |                                              |
| Address Line 1  Address Line 1  Show Details  Intermediary Financial Institution (option Show Details                                                                                                    | nfirm Account Number                                 | Receiving Financial Institution (optional)   |
| Address Line 1 Intermediary Financial Institution (option Show Details                                                                                                    |                                                      | ☐ Show Details                               |
| Intermediary Financial Institution (optio                                                                                                    | trace Line 1                                         |                                              |
| Show Details                                                                                                    | 1 C22 LITE 1                                         | Intermediary Financial Institution (optional |
|                                                                                                    |                                                      | Show Details                                 |
| Idress Line 2 Cancel Submit                                                                                                    | ess Line 2                                           | Cancel Submit                                |
|                                                                                                    |                                                      |                                              |

After clicking 'Submit', you will receive confirmation that the wire transfer has been initiated

# One-time international wire

All Payee Financial Institution Number Types must be 'BIC'

|                                                      | Payee Financial Institution                   |
|------------------------------------------------------|-----------------------------------------------|
| * Funding Account                                    | * Institution Number Type                     |
| — Select a Funding Account — V                       | BIC ~                                         |
| ' Amount                                             | * Institution Name                            |
|                                                      |                                               |
| Date                                                 | Institution Number                            |
| MM/DD/YYYY                                           |                                               |
| Reason for Payment                                   | Address Line 1                                |
| leason for Payment                                   | Address Line 2                                |
|                                                      | + Cite.                                       |
| /emo                                                 | ^ City                                        |
| Payee Information                                    | * State or Province                           |
| * Payee Type                                         | * Postal Code                                 |
| International ~                                      |                                               |
| <sup>r</sup> Payee Name                              | * Country                                     |
| Send email when wire status is changed to Downloaded | ~                                             |
| * Account Number                                     | Intermediary Financial Institution (optional) |
|                                                      | Show Details                                  |
| <sup>k</sup> Confirm Account Number                  | Cancel Submit                                 |
| * Address Line 1                                     |                                               |
|                                                      |                                               |
| Address Line 2                                       |                                               |
|                                                      |                                               |
| * City                                               |                                               |
| State or Province                                    | After clicking 'Submit', you will receive     |
|                                                      | initiated                                     |
|                                                      |                                               |
| * Country                                            |                                               |
| ~                                                    |                                               |

# <u>Wire Activity</u>

Under 'Wire Activity, the status of your wire transfer will appear as 'Approved', and then change to 'Downloaded' once HarborOne retrieves the file for submission.

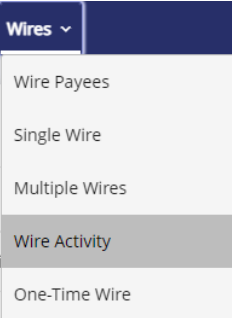